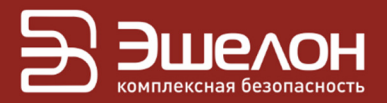

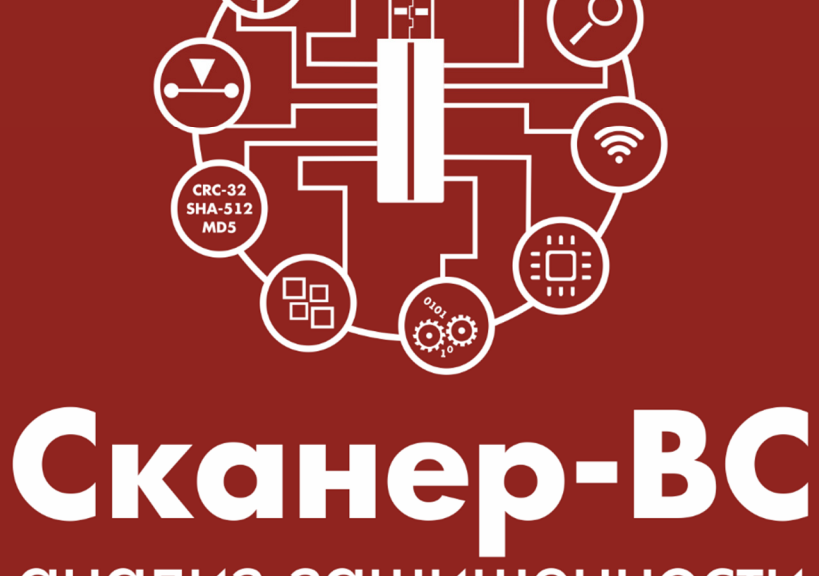

# анализ защищенности

Инструкция по безопасной настройке

В данной инструкции описаны процедуры по безопасной настройке ПК «Сканер-ВС».

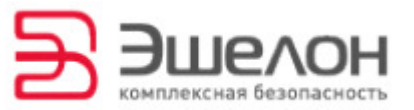

### Инструкции по безопасной настройке

**Внимание!** ПК «Сканер-ВС» функционирует по технологии LiveCD/LiveUSB, поэтому при перезагрузке изменения не сохранятся.

После загрузки ПК «Сканер-ВС» необходимо немедленно сменить пароли для пользователя ПК «Сканер-ВС» и двух основных сервисов: служба сканирования уязвимостей и служба эксплуатации уязвимостей.

К паролю предъявляются следующие требования:

– минимальная длина – 8 символов;

- максимальная длина – 255 символов;

- должен состоять только из одного слова (не содержать символ «пробел»);

– должен содержать не менее одной буквы (а-z, A-Z), цифры (0-9) и специального символа (.?\$#\_-@:&%\*!).

Для того, чтобы сменить пароль пользователя ПК «Сканер-ВС», выполните следующие действия:

1. Откройте консоль ПК «Сканер-ВС»

2. Введите команду:

passwd root

3. Введите надежный пароль и нажмите Enter.

4. Повторите пароль и нажмите Enter.

5. При успешном изменении пароля будет выведено сообщение:

passwd: пароль успешно обновлён

Для того, чтобы сменить пароль службы сканирования уязвимостей, выполните следующие действия:

1. Откройте файловый менеджер ПК «Сканер-ВС»

2. Перейдите в директорию /usr/lib/sca-web/config/openvas

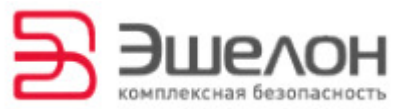

3. Откройте файл password

4. Измените пароль:

<введите надежный пароль>

5. Сохраните изменения в файле

6. Откройте консоль ПК «Сканер-ВС»

7. Введите следующую команду:

openvasmd --user=admin --new-password=<ПОВТОРИТЕ ПАРОЛЬ>

8. Перезапустите службы выполнив команды:

systemctl restart openvas-manager.service

Для того, чтобы сменить пароль службы эксплуатации уязвимостей, выполните следующие действия:

- 9. Откройте файловый менеджер ПК «Сканер-ВС»
- 10. Перейдите в директорию /usr/lib/sca-web/config/metasploit
- 11. Откройте файл password
- 12. Измените пароль:

<введите надежный пароль>

Для ограничения удаленного доступа к сетевой службе msfrpcd выполните следующие действия:

- 1. Откройте консоль ПК «Сканер-ВС»
- 2. Введите следующие команды:

iptables - A INPUT - i lo - p tcp -- dport 55552 - j ACCEPT

iptables - A INPUT -p tcp --dport 55552 -j DROP

Также рекомендуется сменить пароль для СУБД PostgreSQL.

Для того, чтобы сменить пароль СУБД PostgreSQL, выполните следующие действия:

- 13. Откройте файловый менеджер ПК «Сканер-ВС»
- 14. Перейдите в директорию /usr/lib/sca-web/config/postgres
- 15. Откройте файл password

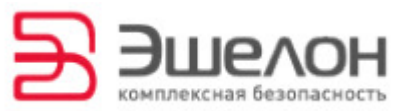

16. Измените пароль:

#### <введите надежный пароль>

- 17. Сохраните изменения в файле
- 18. Откройте консоль ПК «Сканер-ВС»
- 19. Введите команды

sudo –u postgres psql

#### \password sca-web

- 20. Введите надежный пароль и нажмите Enter.
- 21. Повторите пароль и нажмите Enter.
- 22. Введите команды

#### /d

23. Перезапустите пользовательскую сессию:

systemctl restart session-1.scope

24. Введите логин и пароль пользователя ПК «Сканер-ВС», нажмите кнопку ОК.

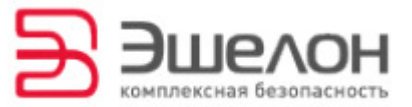

## О КОМПАНИИ

АО «НПО «Эшелон» специализируется на комплексном обеспечении информационной безопасности.

Основными направлениями деятельности являются:

- проектирование, внедрение и сопровождение комплексных систем обеспечения информационной безопасности;

- сертификация средств защиты информации и систем в защищенном исполнении;

аттестация объектов информатизации;

лицензирование деятельности в области создания средств защиты информации;

- проведение анализа защищенности компьютерных систем;

аудит информационной безопасности организаций;

 обучение сотрудников компаний по вопросам обеспечения информационной безопасности;

– поставка оборудования и средств защиты информации;

разработка средств защиты информации, средств анализа
эффективности защиты информации и устройств в защищенном исполнении;

 испытания, экспертизы, исследования в области безопасности информации.

Более детальную информацию о компании вы сможете найти на сайте <u>npo-echelon.ru</u>.

6